ООО «СКБ ТЕЛСИ»

# Руководство по инсталляции и работе программы «HOSTCALL<sup>®</sup>-NURSE v7»

Версия 01/24

Москва 2024

# Содержание

| 1. Назначение программы «HostCall-Nurse v7»                           | 3  |
|-----------------------------------------------------------------------|----|
| 2. Установка программы «HostCall-Nurse v7»                            |    |
| 3. Персональный компьютер                                             | 5  |
| 4. Работа с программой «HostCall-Nurse v7»                            | 6  |
| 4.1. Запуск программы «HostCall-Nurse v7»                             | 6  |
| 4.2. Внешний вид программы «HostCall-Nurse v7» и ее основные элементы | 6  |
| 4.3. Пункт меню «Запустить опрос»                                     | 12 |
| 4.4. Пункт меню «Настройки программы»                                 | 13 |
| 4.5. Пункт меню «Настройки отделений»                                 | 16 |
| 4.5.1. Пункт меню «Изменить параметры отделения»                      | 17 |
| 4.5.2. Пункт меню «Удаление отделения»                                | 20 |
| 4.5.3. Пункт меню «Отключить (Включить) отображение вызовов»          | 20 |
| 4.5.4. Пункт меню «Настройка палатных консолей»                       | 21 |
| 4.5.5. Добавление нового отделения                                    | 24 |
| 4.6. Пункт меню «Статистика»                                          | 25 |
| 4.7. Пункт меню «Справка»                                             | 25 |
| 4.8. Пункт меню «Выход»                                               | 26 |
|                                                                       |    |

### 1. Назначение программы «HostCall-Nurse v7»

Программа «HostCall-Nurse v7» отображает на экране персонального компьютера или сенсорного пульта персонала MP-110D1 поступающие от пациентов вызовы с точностью до пациента (койки), вызовы из санузла, вызовы врача, вызовы от переговорных устройств персонала и домофонов, информирует о нахождении персонала в палате, а также отображает системные события. Также с помощью программы обеспечивается включение/выключение переговорных устройств в палатах. Программа «Hostcall-Nurse v7» позволяет вести статистику поступления/снятия вызовов от пациентов и событий с привязкой по дате и времени, просматривать статистику по каждому отделению, реализовывать экспорт сатистики в CSV-файл, отображать неисправности оборудования. Управление программой осуществляется с помощью сенсорного экрана или манипулятора «мышь».

Программа «HostCall-Nurse v7» позволяет отображать одновременно вызовы из нескольких отделений. Максимальное количество отделений в системе может составлять 32. В каждом отделении может быть до 32 палат, в каждой палате до 5 пациентов и до двух санузлов (ванная и туалет).

Для работы программы необходимо приобрести контроллер управления MP-251W4 (RS-485/LAN).

Программа «HostCall-Nurse v7» является функциональной основой пульта медсестры. Оно разработано для эксплуатации с комплектом оборудования системы палатной сигнализации «HostCall-CMP» и распространяется бесплатно. Также на нашем сайте вы можете самостоятельно обновить программу при выходе новых версий. Версии программы с одинаковым начальным номером (например, 1.) взаимозаменяемы.

# 2. Установка программы «HostCall-Nurse v7»

Сенсорный пульт персонала MP-110D1 поставляется с уже предустановленной программой «HostCall- Nurse v7». Для установки программы на персональный компьютер, используемый в качестве основного пульта медсестры, при необходимости переустановки программы или установки более свежей версии необходимо запустить файл «HostCallNurseSetup\_v.7.x.x.exe», где «x.x.x» – номер текущей сборки.exe» из поставляемого дистрибутива и следовать указаниям Мастера установки.

После запуска программы на экране отобразится окно, приведенное на рис.2.1.

| Выберите язык, который будет использован в процессе<br>установки. |
|-------------------------------------------------------------------|
| Русский                                                           |
|                                                                   |

Рисунок 2.1.

В данном окне необходимо выбрать требуемый язык и нажать кнопку **«ОК»**. На экране отобразится окно, приведенное на рис.2.2.

| 上 Установка — HostCall-Nurse, версия 7.0.0.12 — 🛛                                                                       | ×      |
|----------------------------------------------------------------------------------------------------|--------|
| Выберите дополнительные задачи<br>Какие дополнительные задачи необходимо выполнить?                                     | Con la |
| Выберите дополнительные задачи, которые должны выполниться при установке HostCall-Nurse<br>после этого нажните «Далее»: | ,      |
| Дополнительные значки:                                                                                                  |        |
| Создать значок на <u>Р</u> абочем столе                                                                                 |        |
|                                                                                                    |        |
| Далее О                                                                                                    | тмена  |

Рисунок 2.2.

В данном окне необходимо установить галочку в поле **«Создать ярлык на Рабочем столе»**, чтобы на рабочем столе отобразилась иконка программы. Затем необходимо нажать кнопку **«Далее»**. На экране отобразится окно, приведенное на рис.2.3.

| ⊾ Установка — HostCall-Nurse, версия 7.0.0.12                                                          |    | ×      |
|----------------------------------------------------------------------------------------------------|----|--------|
| Всё готово к установке<br>Программа установки готова начать установку HostCall-Nurse на ваш компьютер. |    | Le co  |
| Нажмите «Установить», чтобы продолжить.                                                                |    |        |
|                                                                                                    |    |        |
|                                                                                                    |    |        |
|                                                                                                    |    |        |
|                                                                                                    |    |        |
| Назад Установі                                                                                         | пь | Отмена |

Рисунок 2.3.

В данном окне необходимо нажать кнопку **«Установить»**. На экране отобразится окно, приведенное на рис.2.4.

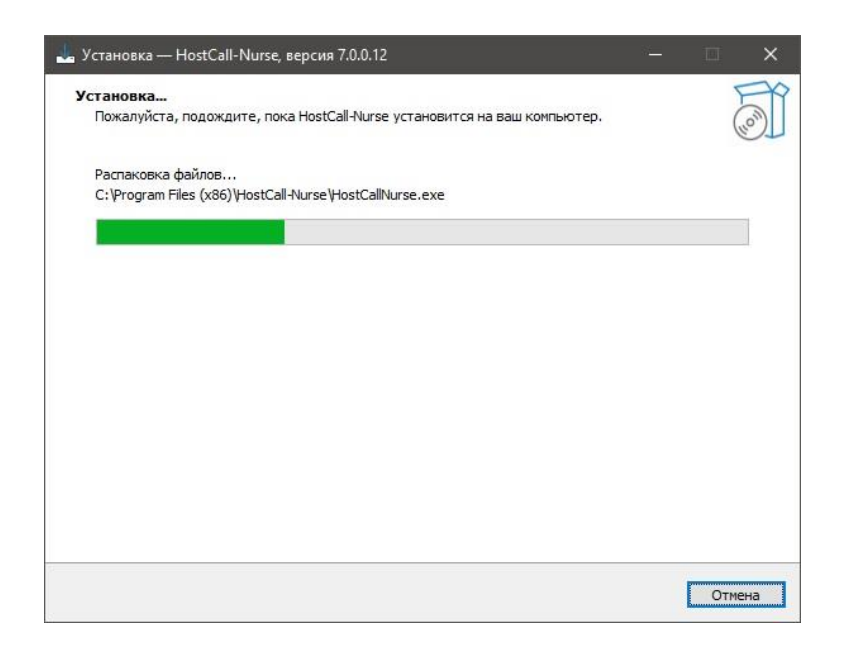

Рисунок 2.4.

Дождаться завершения установки программы. Программа установки скопирует необходимые файлы на диск компьютера. После завершения копирования на экране отобразится окно, приведенное на рис.2.5.

| 🛓 Установка — HostCall-Nurse, версия 7.0.0.12 — 🔲 🗙 |                                                                                                    |  |
|-----------------------------------------------------|----------------------------------------------------------------------------------------------------|--|
| HOM                                                 | Завершение Мастера установки<br>HostCall-Nurse<br>Программа HostCall-Nurse установлена на ваш компьютер.<br>Приложение можно запустить с помощью соответствующего значка.<br>Нажмите «Завершить», чтобы выйти из программы установки.<br>Э Вапустить HostCall-Nurse |  |
|                                                     | Завершить                                                                                                    |  |

Рисунок 2.5.

Для того, чтобы сразу запустить программу, необходимо установить галочку в поле **«Запустить HostCall-Nurse»** и нажать кнопку **«Завершить»**. После этого установка программы будет завершена.

Для правильной работы программы необходимо, чтобы на компьютере был установлен NET framework 4.7 и выше. Также необходимо, чтобы у пользователя были права администратора.

Установка драйверов контроллера управления MP-251W4 приведена в паспорте на это изделие.

#### 3. Персональный компьютер

Персональный компьютер (ПЭВМ) функционально входит в состав пульта медсестры. Системные требования к ПЭВМ приведены в таблице 3.1.

Таблица 3.1

| Процессор              | не ниже Pentium 1400 МГц      |
|------------------------|-------------------------------|
| Оперативная память     | Не менее 2048 Мб              |
| Жесткий диск           | 2 Гб свободного места         |
| DVD-ROM                | 2x                            |
| Звуковая карта         | наличие                       |
| Колонки                | стерео                        |
| Свободный порт USB-2.0 | 1 штука                       |
| Порт LAN               | Ethernet 10/100               |
| Монитор                | Разрешение не менее 1280*1024 |

# 4. Работа с программой «HostCall-Nurse v7»

# 4.1. Запуск программы «HostCall-Nurse v7»

Для запуска программы необходимо два раза щелкнуть по значку программы «HostCall-Nurse v7» . В дальнейшем, для автоматической загрузки программы при включении сенсорного пульта персонала, рекомендуется в настройках включить переключатель «Запускать вместе с включением ПК» (п.4.4).

# 4.2. Внешний вид программы «HostCall-Nurse v7» и ее основные элементы

При запуске программы «HostCall-Nurse v7» на экране отобразится главное окно программы, приведенное на рис.4.1.

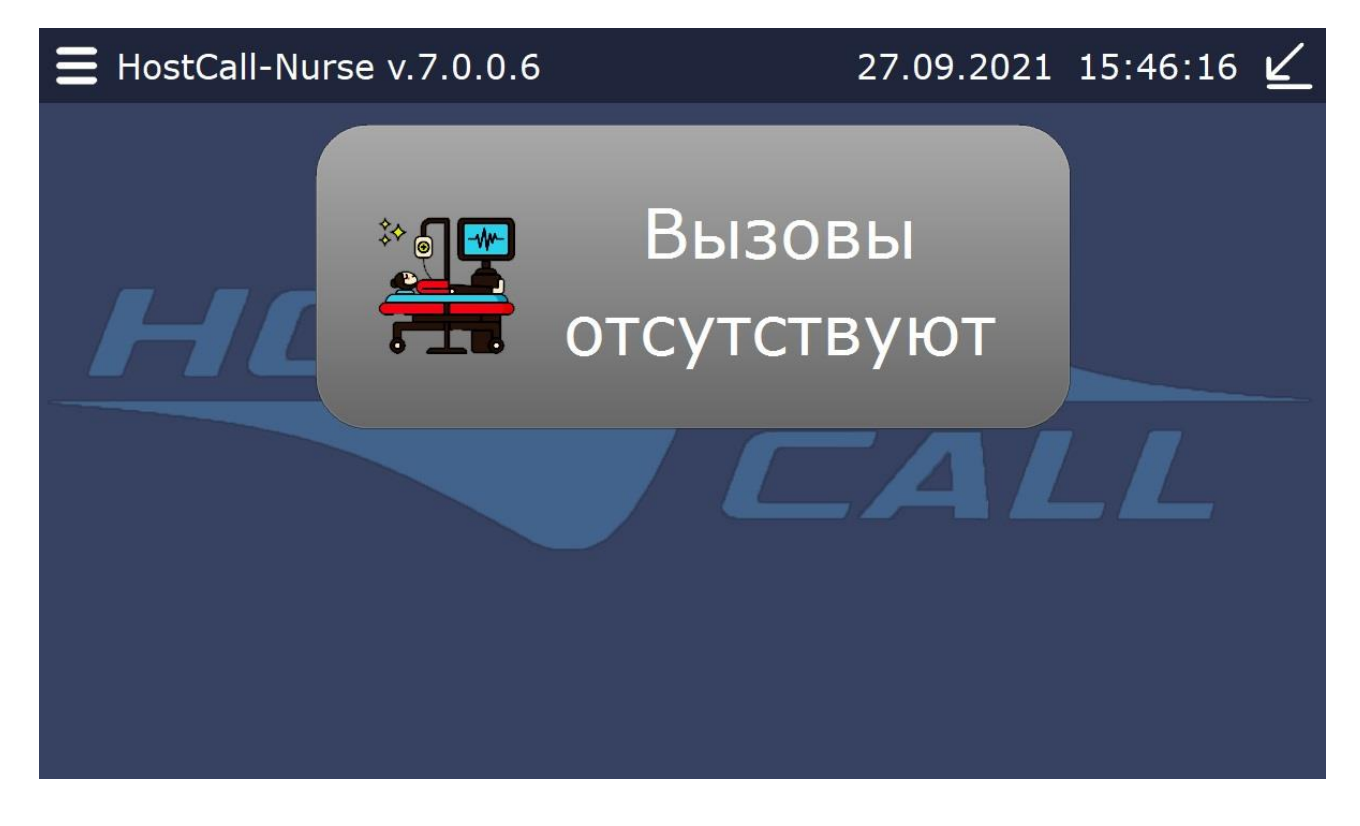

Рисунок 5.1. Главное окно программы «HostCall-Nurse v7»

В заголовке главного окна программы отображается название программы «HostCall-Nurse» и её текущая версия «v.7.x.x.», где x – значения текущей сборки. В правом углу заголовка отображаются текущая дата и время.

При нажатии на значок 📼 отображается главное меню, приведенное на рисунке 4.2.

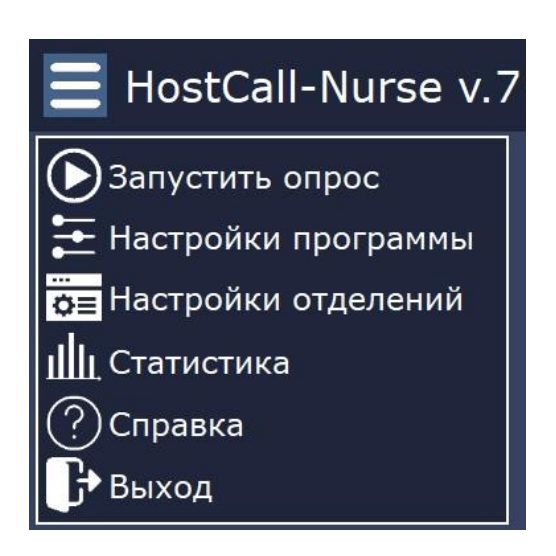

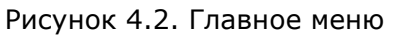

Назначение пунктов главного меню приведено в таблице 4.1.

Таблица 4.1. Назначение пунктов главного меню

| Пункт главного      | Назначение                                                   |  |
|---------------------|--------------------------------------------------------------|--|
| меню                |                                                              |  |
| Запустить опрос     | Запускает или останавливает опрос контроллеров отделений     |  |
| Настройки программы | Изменение настроек программы                                 |  |
| Настройки отделений | Добавление нового отделения и внесение изменений в настройки |  |
|                     | параметров отделений                                         |  |
| Статистика          | Просмотр и экспорт статистики вызовов                        |  |
| Справка             | Получение справки о версии программы                         |  |
| Выход               | Выход из программы                                           |  |

При выборе какого-либо пункта главного меню отображаются соответствующие окна. Для выхода из пункта меню необходимо нажать значок Х.

Для входа в пункты меню **«Остановить опрос»**, **«Настройки программы»**, **«Настройки отделений»** и **«Выход»** необходимо ввести пароль. Пароль по умолчанию «1234». Настоятельно рекомендуетс<u>я из</u>менить пароль после настройки программы!

При нажатии на значок и происходит сворачивание окна программы на панель задач, на

которой появляется значок Митее. При одиночном клике на него левой кнопкой мыши появляется главное окно программы. При одиночном клике правой кнопкой мыши появляется надпись **х Закрыть окно**. При нажатии на нее осуществляется выход из программы с предварительным введением пароля. При поступлении нового вызова окно программы разворачивается на экране.

По центру главного окна программы отображаются информационные панели. При остановленном опросе отображается панель с надписью «Опрос контроллеров остановлен». При запущенном опросе и отсутствии вызовов отображается панель с надписью «Вызовы отсутствуют». При отсутствии подключения к локальной сети отображается панель с надписью «Подключение по локальной сети отсутствует». Пример отображения информационных панелей приведен на рис.4.3.

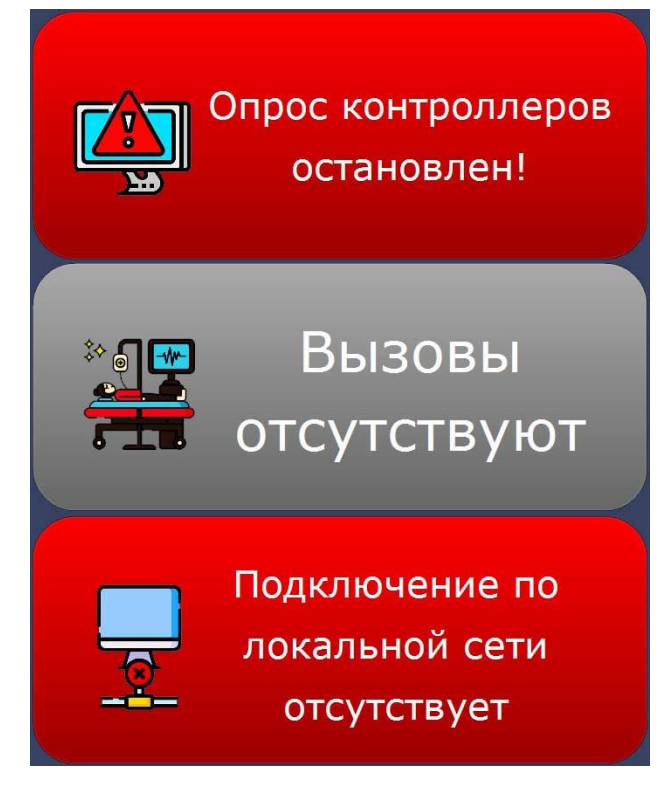

Рисунок 4.3. Отображение информационных панелей

При поступлении вызовов в главном окне программы отображаются все поступающие от пациентов вызовы, вызовы врача, вызовы от переговорных устройств персонала и домофонов, информация о нахождении персонала в палате, ведущихся разговорах, ошибках при опросе контроллеров Пример отображения вызовов из отделений приведен на рис.4.4.

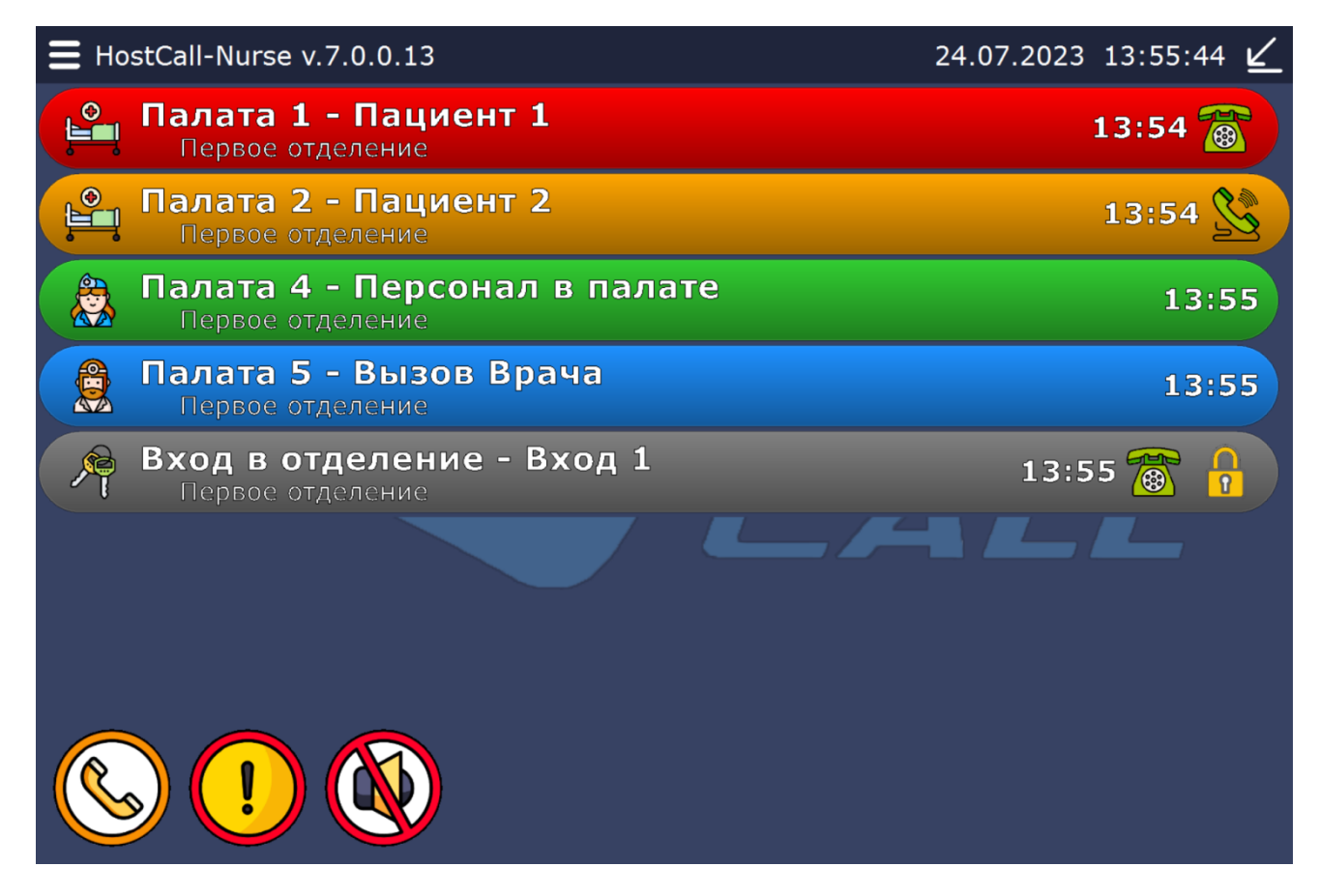

Рисунок 4.4. Главное окно при поступлении вызовов

В левом нижнем углу в процессе работы, в зависимости от возникающих событий, отображаются следующие иконки:

| Иконка | Описание                                                                                                    |
|--------|----------------------------------------------------------------------------------------------------|
|        | Позволяет установить связь с пациентом через переговорное<br>устройство. Осуществляет выбор отделения и пациента, с<br>которым необходимо установить связь. |
| !      | Отображается при опросе контроллеров отделения, когда в<br>системе имеются неисправные контроллеры или отсутствует<br>подключение к ним                     |
|        | Осуществляет принудительное отключение звукового сигнала<br>при поступлении нового вызова                                                                   |

Поступающие вызовы и информация выделяются следующими цветами:

- вызов от пациента красным цветом;
- вызов врача синим цветом;
- присутствие персонала зеленым цветом;
- ведущийся разговор оранжевым цветом;
- вызов от переговорного устройства персонала или домофона серым цветом.

В режиме «ВЕДОМЫЙ» можно только наблюдать за поступающими вызовами и вести журнал. В режиме «ВЕДУЩИЙ», кроме наблюдения, можно включать и выключать переговорные устройства и управлять домофонами.

Если на сенсорный пульт персонала поступает вызов от пациента, оснащенного

переговорным устройством, персонала или домофона (в строке вызова указан значок (), то при нажатии на этот значок можно установить соединение и вести разговор (только для сенсорного пульта персонала, работающего в режиме «ВЕДУЩИЙ»). При этом цвет строки

изменится на оранжевый и появится значок 🖄. Для завершения разговора надо повторно

нажать на значок 🖂. При этом вызов на переговорном устройстве в палате будет сброшен автоматически.

При поступлении вызова от домофона после установления голосовой связи, можно открыть

дверь, нажав на значок 🖸 . При этом на короткое время значок изменится на 🖸 (только для сенсорного пульта персонала в режиме «ВЕДУЩИЙ»).

С сенсорного пульта персонала, работающего в режиме «ВЕДУЩИЙ», можно инициировать связь с любым переговорным устройством пациента, персонала или домофоном. Для этого

необходимо нажать на иконку У в нижнем левом углу. На экране отобразится окно выбора отделения, приведенное на рис.4.5.

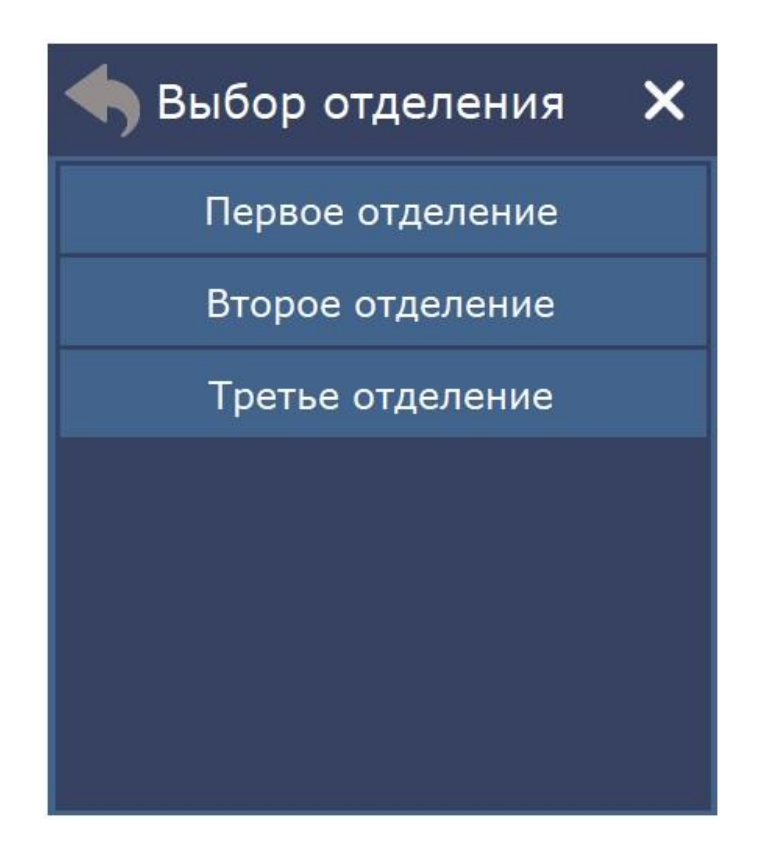

Рисунок 4.5. Окно выбора отделения

После выбора отделения на экране отобразится окно выбора палаты, приведенное на рис.4.6.

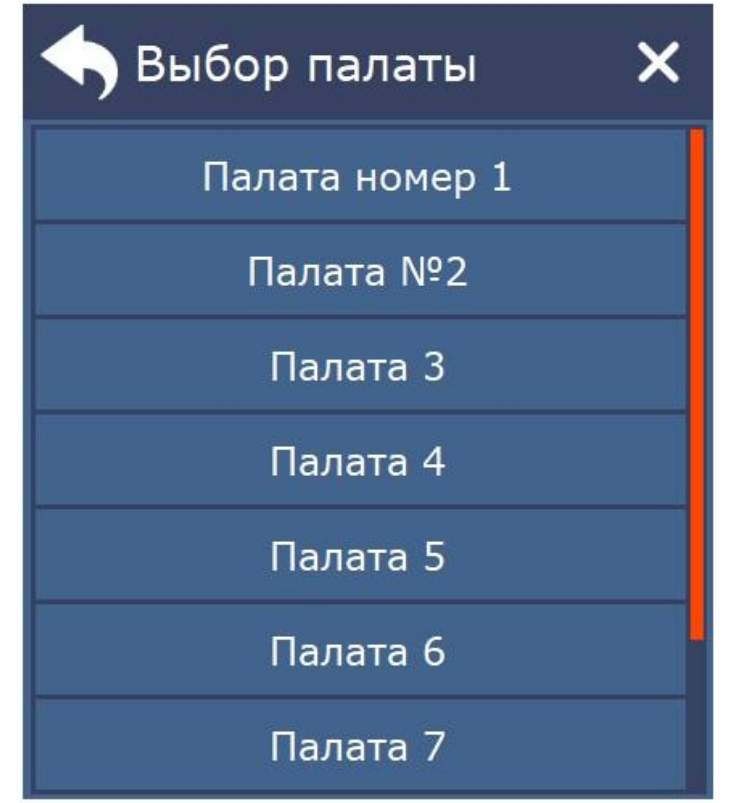

Рисунок 4.6. Окно выбора палаты

После выбора палаты на экране отобразится окно выбора пациента с установленным переговорным устройством, приведенное на рис.4.7.

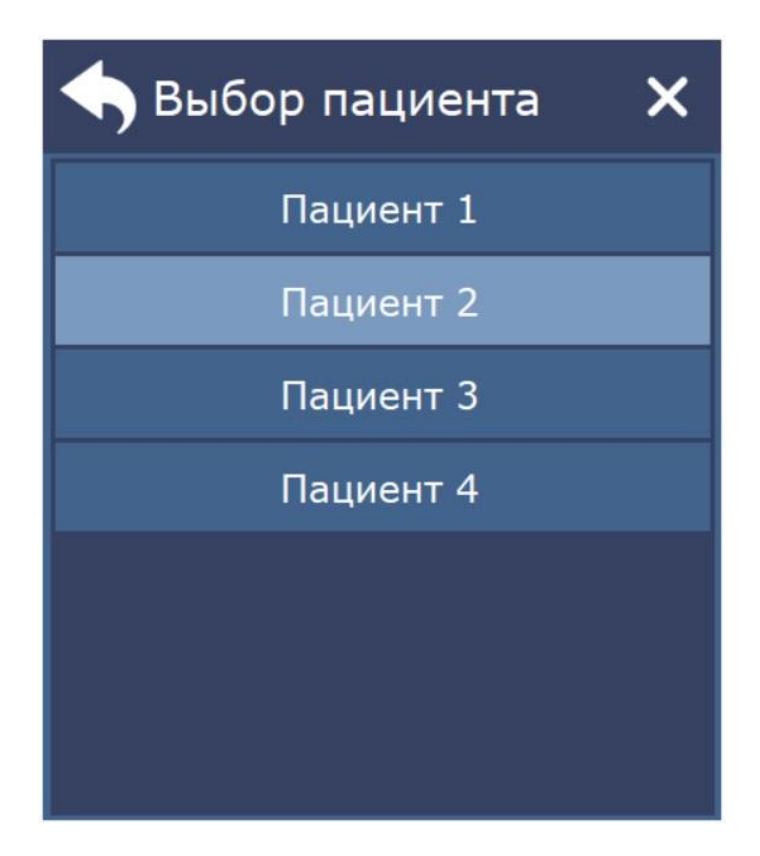

Рисунок 4.7. Окно выбора пациента

Для вызова пациента требуется выбрать нужную строку. Будет производиться дозвон до абонента (рис.4.8).

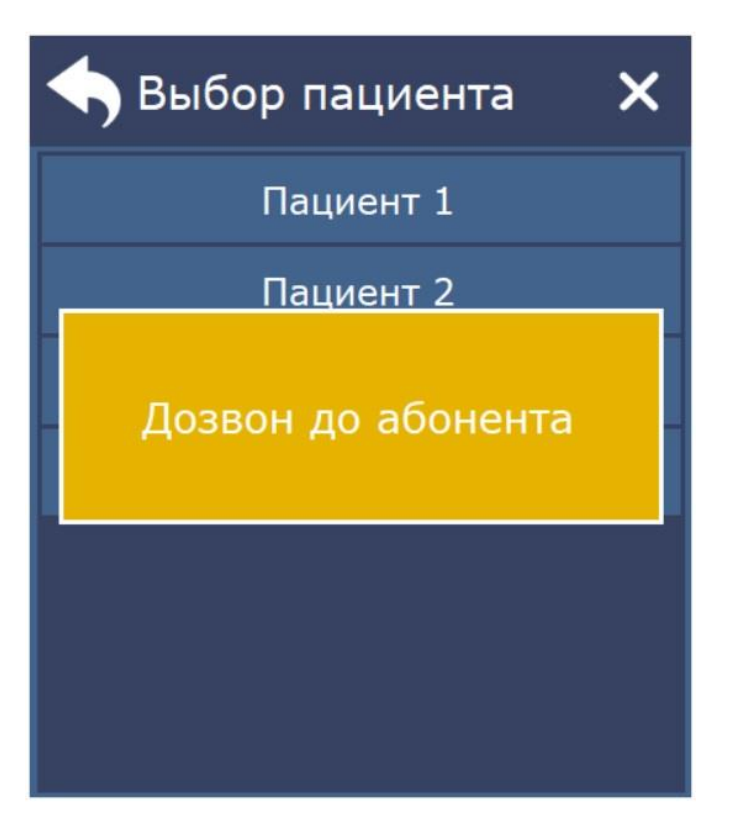

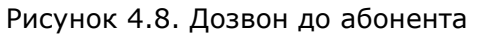

После установления связи с пациентом на экране отобразится панель, приведенная на рис.4.9.

# Палата 2 - Пациент 2 Первое отделение

Рисунок 4.9. Панель установления связи с переговорным устройством

13:54

Если в процессе дозвона переговорное устройство не было включено, то отобразится окно с ошибкой.

Все поступающие вызовы сопровождаются звуковым сигналом. Для его временного

отключения необходимо нажать на иконку 🥨 в нижнем левом углу.

#### 4.3. Пункт меню «Запустить опрос»

При выборе данного пункта меню запускается опрос контроллеров управления MP-251W4 отделений.

При опросе контроллеров управления отделений, если в системе имеются неисправные контроллеры управления или отсутствует подключение к ним, в левом нижнем углу

отобразится иконка . При нажатии на эту иконку отобразится окно ошибок и неисправностей, приведенное на рис.4.10, в котором отображается таблица с описанием неисправностей и ошибок работы.

| <b>!</b> Ошибки и неисправности                                                         | ×                   |
|-----------------------------------------------------------------------------------------|---------------------|
| Описание ошибки                                                                         | Дата                |
| Нет доступа к контроллеру отделения "Второе отделение"                                  | 24.07.2023<br>13:34 |
| В отделении "Первое отделение" недоступна палатная консо<br>ль №12 с именем "Палата 12" | 24.07.2023<br>13:36 |
| В отделении "Первое отделение" недоступна палатная консо<br>ль №7 с именем "Палата 7"   | 24.07.2023<br>13:36 |
|                                                                                         |                     |
|                                                                                         |                     |
|                                                                                         |                     |
|                                                                                         |                     |
|                                                                                         |                     |

Рисунок 4.10. Окно ошибок и неисправностей

Для остановки опроса необходимо выбрать пункт меню **«Остановить опрос»**. Остановка опроса контроллеров управления отделений осуществляется только после ввода пароля администратора. При остановленном опросе отображается панель с надписью «Опрос контроллеров остановлен», приведенная на рис.4.11.

12

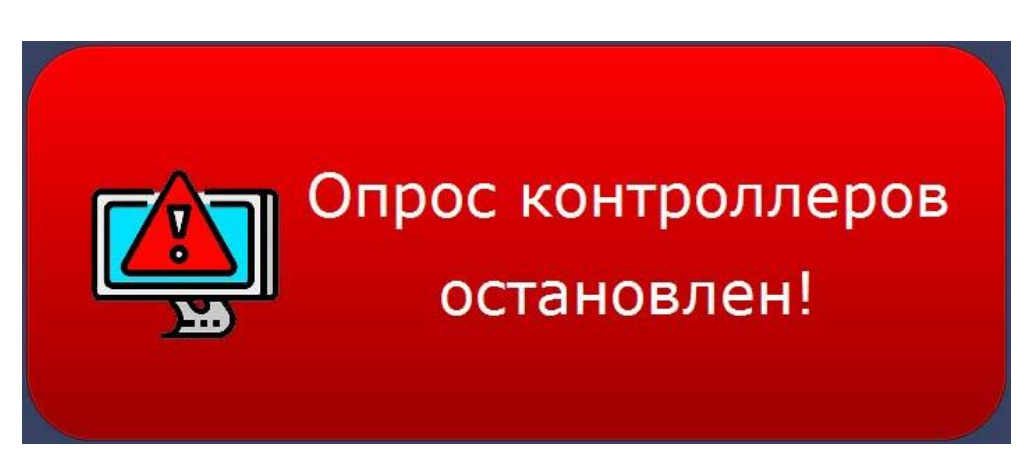

Рисунок 4.11. Информационная панель

# 4.4. Пункт меню «Настройки программы»

При первом запуске программы необходимо сначала войти в пункт меню **«Настройки программы»**. На экране отобразится окно ввода пароля, приведенное на рис.4.12.

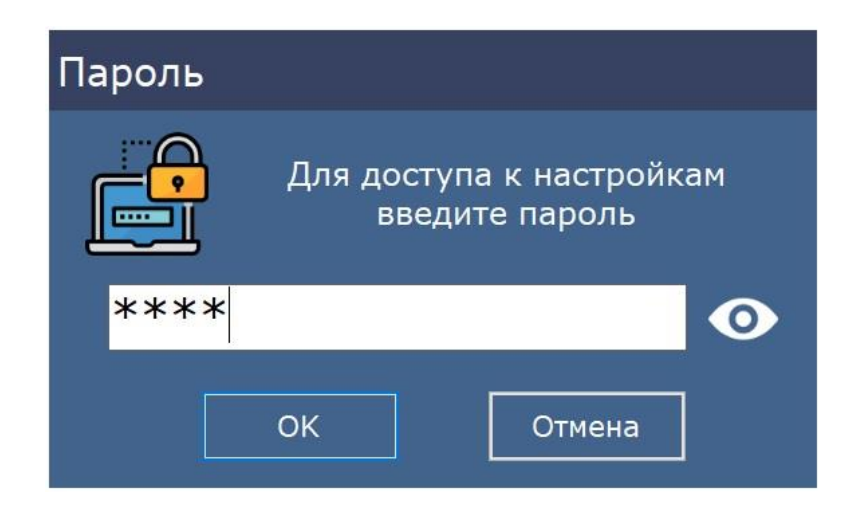

Рисунок 4.12. Окно ввода пароля

В открывшемся окне необходимо ввести пароль администратора и нажать кнопку «ОК». В момент первого запуска программы паролем по умолчанию является «1234». После правильного ввода пароля на экране отобразится окно настроек программы, приведенное на рис.4.13.

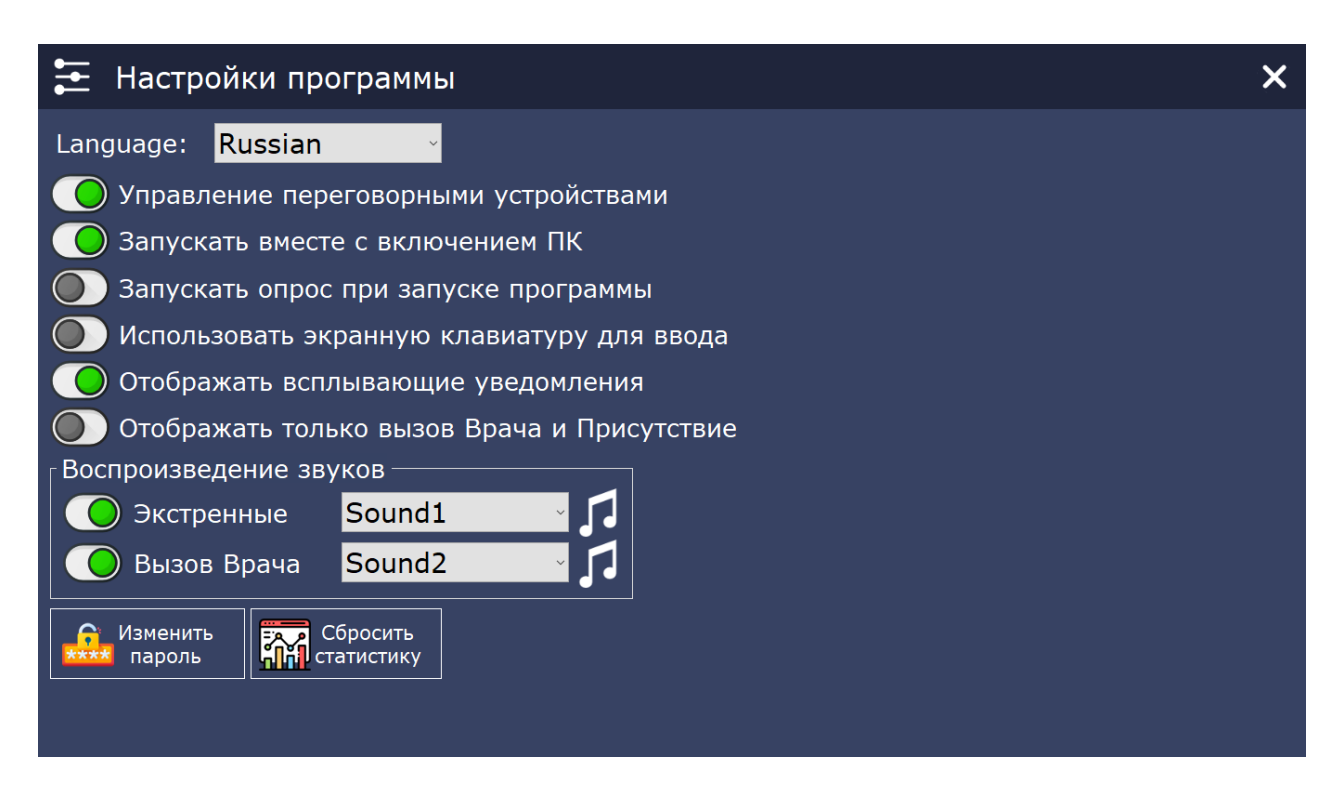

Рисунок 4.13. Окно настроек программы

В окне настроек программы расположены следующие элементы:

#### - поле **«Language»**

В данном поле в выпадающем списке выбирается язык для работы с программой.

- переключатель «Управление переговорными устройствами»

При включенном переключателе устанавливается режим работы с переговорными устройствами.

- переключатель «Запускать вместе с включением ПК»

При включенном переключателе программа будет запускаться автоматически сразу после загрузки операционной системы.

#### - переключатель «Запускать опрос при запуске программы»

При включенном переключателе запуск опроса контроллеров управления отделений осуществляется сразу после запуска программы.

- переключатель «Использовать экранную клавиатуру для ввода»

При включенном переключателе для ввода или редактирования данных можно использовать экранную клавиатуру.

- переключатель «Отображать всплывающие уведомления»

При включенном переключателе в случае, если программа свернута или находится не в активном окне, при поступлении нового вызова в правом нижнем углу экрана будет отображаться главное окно программы. Пример окна всплывающих уведомлений приведен на рис.4.14.

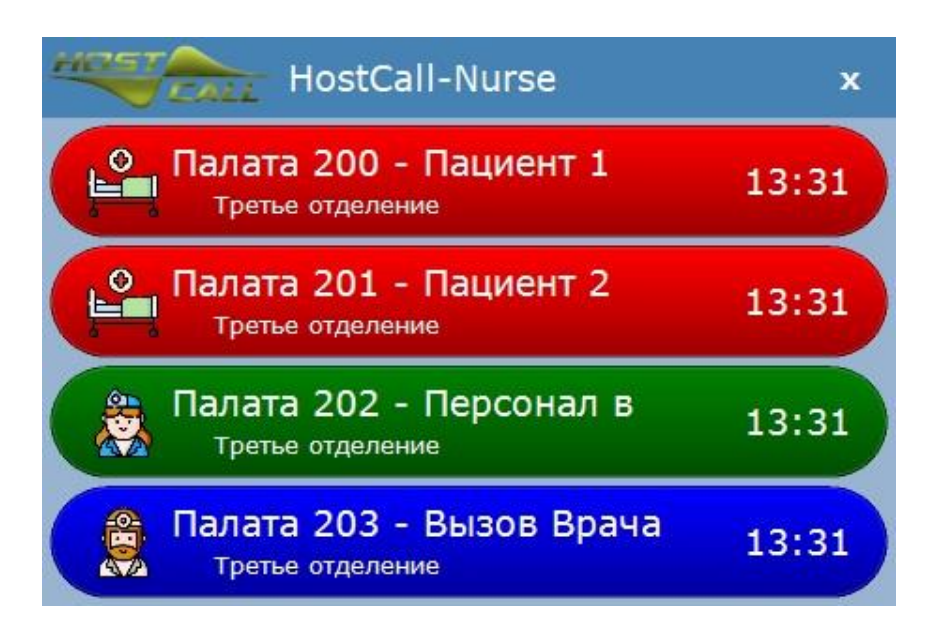

Рисунок 4.14. Окно всплывающих уведомлений

#### - переключатель «Отображать только вызов Врача и Присутствие»

При включенном переключателе будут отображаться только вызовы врача и присутствие персонала в палате, при выключенном – все вызовы.

#### - блок «Воспроизведение звуков»

В данном блоке выбираются звуковые сигналы, которые будут воспроизводиться при поступлении соответствующих вызовов.

При включенном переключателе **«Экстренные»** в соседнем поле в выпадающем списке выбирается звуковой сигнал, которым будут сопровождаться все поступающие стандартные вызовы и вызовы из санузлов.

При включенном переключателе **«Вызов Врача»** в соседнем поле в выпадающем списке выбирается звуковой сигнал, которым будут сопровождаться все поступающие вызовы врача.

При поступлении сигнала присутствия персонала в палате звуковой сигнал не воспроизводится.

Справа от выпадающего списка находится значок ноты, нажав на который будет проигран выбранный звуковой сигнал.

#### - кнопка «Изменить пароль»

Рекомендуется после первого запуска программы изменить пароль, установленный по умолчанию, нажав кнопку **«Изменить пароль».** На экране отобразится окно изменения пароля, приведенное на рис.4.15.

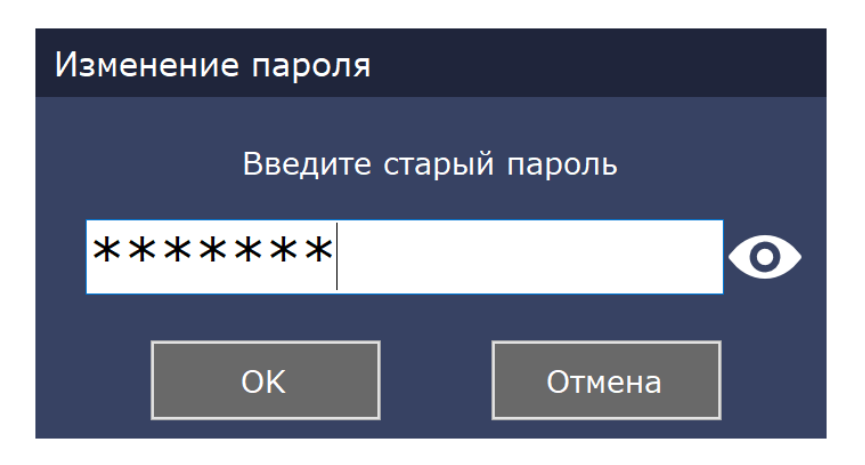

Рисунок 4.15. Окно изменения пароля

После ввода старого пароля следует нажать кнопку «ОК». На экране отобразится окно изменения пароля, приведенное на рис.4.16.

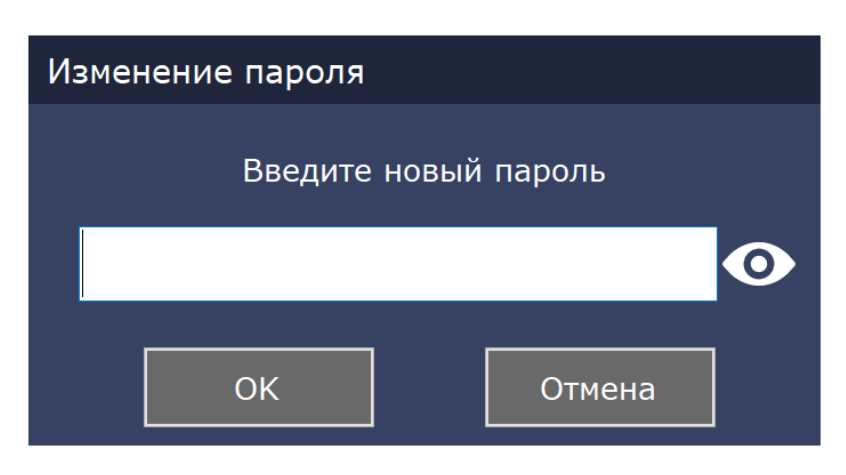

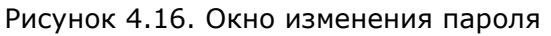

После ввода нового пароля следует нажать кнопку «ОК».

#### - кнопка «Сбросить статистику»

При нажатии данной кнопки осуществляется сброс всей статистики.

#### 4.5. Пункт меню «Настройки отделений»

При выборе данного пункта меню на экране отобразится окно ввода пароля. В открывшемся окне необходимо ввести пароль администратора и нажать кнопку «ОК». После правильного ввода пароля на экране отобразится окно настроек отделений, приведенное на рис.4.17.

| 👼 Настройки отделений 🛛 🗙                                                                                                    |                                                                                                    |                                                                                                    |                       |
|----------------------------------------------------------------------------------------------------|----------------------------------------------------------------------------------------------------|----------------------------------------------------------------------------------------------------|-----------------------|
| Первое 🗧                                                                                                    | 👼 Второе отделение 🚍                                                                                                    | 👼 Третье отделение 🚍                                                                                                    |                       |
| IP-адрес: 192.168.0.108<br>MAC-адрес: 04:91:62:CD:7B:25<br>Метод подключения по: IP<br>Количество палат: 16<br>Файл названий: OtdelNames1.csv | IP-адрес:<br>MAC-адрес: 04:91:62:CD:39:0C<br>Метод подключения по: MAC<br>Количество палат: 16<br>Файл названий: OtdelNames2.csv | IP-адрес: 192.168.0.55<br>МАС-адрес: 54:10:EC:A2:EE:63<br>Метод подключения по: IP<br>Количество палат: 6<br>Файл названий: OtdelNames3.csv |                       |
| CALL                                                                                                    |                                                                                                    |                                                                                                    |                       |
| HOST                                                                                                    |                                                                                                    |                                                                                                    |                       |
| HOST                                                                                                    |                                                                                                    |                                                                                                    |                       |
| HOSTCALL                                                                                                    |                                                                                                    |                                                                                                    |                       |
| HOST<br>CALL<br>HOST                                                                                                    |                                                                                                    |                                                                                                    | Добавить<br>отделение |

Рисунок 4.17. Окно настроек отделений

В окне настроек отделения расположены следующие элементы:

- блоки с параметрами отделений;
- кнопка **«+ Добавить отделение»**.

На рис.4.18 приведен блок с параметрами отделения.

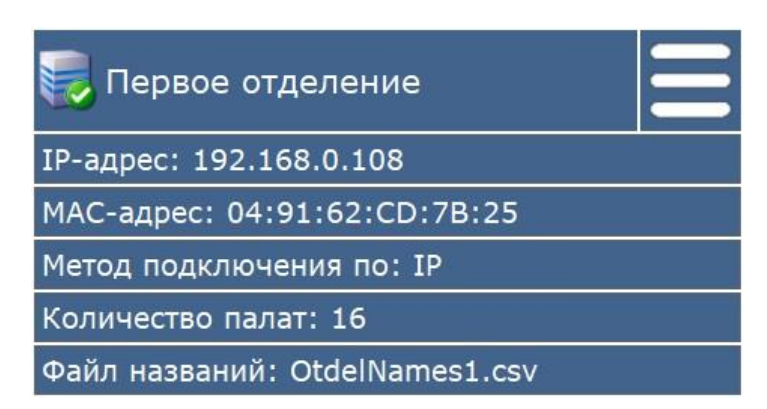

Рисунок 4.18. Блок с параметрами отделения

В поле **«IP-адрес»** отображается текущий IP-адрес контроллера управления MP-251W4 выбранного отделения.

В поле **«МАС-адрес»** отображается МАС-адрес контроллера управления MP-251W4 выбранного отделения.

В поле **«Метод подключения»** отображается текущий метод подключения к контроллеру управления MP-251W4 отделения, по IP-адресу или по MAC-адресу.

В поле **«Количество палат»** отображается использованное и настроенное количество палат в выбранном отделении.

В поле «Файл названий» отображается имя файла названий, из которого берутся данные, отображаемые при поступлении вызовов. В этом файле содержатся названия: отделения, палат, пациентов.

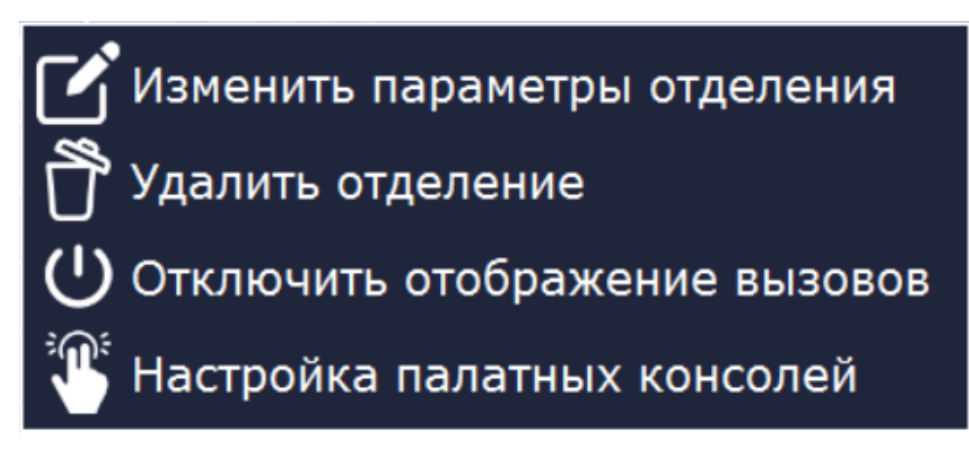

Рисунок 4.19. Меню настроек отделения

Назначение пунктов меню настроек отделения приведено в таблице 4.2.

Таблица 4.2. Назначение пунктов меню настроек отделения

| Пункт меню                  | Назначение                                  |
|-----------------------------|---------------------------------------------|
| Изменить параметры          | Вход в настройки выбранного отделения       |
| отделения                   |                                             |
| Удалить отделение           | Удаление выбранного отделения               |
| Отключить (Включить)        | Отключение/Включение отображения вызовов из |
| отображение вызовов         | выбранного отделения                        |
| Настройка палатных консолей | Настройка параметров палатных консолей      |

#### 4.5.1. Пункт меню «Изменить параметры отделения»

При выборе данного пункта меню на экране отобразится окно настроек отделения, приведенное на рис.4.20.

| Настройки отделения                        |                                     |  |
|--------------------------------------------|-------------------------------------|--|
| Название отделения:                        | Первое отделение                    |  |
| Файл названий:                             | OtdelNames4.csv 🗸 🛄                 |  |
| Контроллер MP-251W4<br>Отображение вызовов |                                     |  |
| ІР-адрес:                                  | 192.168.30.114                      |  |
| МАС-адрес:                                 | 80:34:28:1D:0D:5E                   |  |
| На                                         | йти в сети Настройки<br>контроллера |  |
| Сохранить                                  | Отмена                              |  |

Рисунок 4.20. Окно настроек отделения

Для корректной работы системы необходимо в первую очередь осуществить настройки контроллера.

Программа позволяет в автоматическом режиме найти контроллеры управления MP-251W4 в сети и ввести в поля необходимые для подключения данные. Для этого необходимо нажать кнопку **«Найти в сети»** и на экране отобразится окно контроллеров управления MP-251W4 в сети, приведенное на рис.4.21, в котором будут указаны найденные в сети контроллеры управления MP-251W4.

| 🏵 Контроллеры MP-251W4 в сети 🛛 🗙 |        |                |                 |                   |               |                   |  |
|-----------------------------------|--------|----------------|-----------------|-------------------|---------------|-------------------|--|
| Тип                               | Версия | Имя устройства | Режим<br>работы | Подключение<br>по | IP-адрес      | МАС-адрес         |  |
| MP-251W4                          | 1.04   | MP-251W4       | Ведомый         | IP                | 192.168.0.108 | 04:91:62:CD:7B:25 |  |
|                                   |        |                |                 |                   |               |                   |  |
|                                   |        |                |                 |                   |               |                   |  |
|                                   |        |                |                 |                   |               |                   |  |
|                                   |        |                |                 |                   |               |                   |  |
|                                   |        |                |                 |                   |               |                   |  |
|                                   |        |                |                 |                   |               |                   |  |
|                                   |        |                |                 |                   |               |                   |  |
|                                   |        |                |                 |                   |               |                   |  |
| Найден                            | ю уст  | ройств: 1      |                 | Поиск             | Настро        | йки Выбрать       |  |

Рисунок 4.21. Окно контроллеров MP-251W4 в сети

Для повторного поиска контроллеров управления MP-251W4 в сети необходимо нажать кнопку **«Поиск»**. После чего произойдет поиск контроллеров управления и их параметры отобразятся в таблице. Для того, чтобы данная функция работала, необходимо, чтобы в вашей сети были разрешены <u>широковещательные UDP-запросы</u>. В случае если контроллер управления MP-251W4 в сети не обнаружен вследствие запрета UDP, для настройки можно воспользоваться программой DeviceEthernet Finder и выбрать настройку контроллера управления путем ввода его IP-адреса (по умолчанию 192.168.0.2). Также в контроллере управления MP-251W4,

начиная с версии v.1.7, имеется возможность настройки через WEB-интерфейс. Чтобы зайти в него, достаточно набрать IP-адрес контроллера управления в строке браузера.

Для вставки параметров контроллера управления в поля текущего редактируемого отделения необходимо выбрать один из контроллеров управления в окне и нажать кнопку **«Выбрать»**. Данные контроллера управления отобразятся в полях блока **«Контроллер МР-251W4»** в окне добавления отделения.

Для изменения параметров настроек контроллера управления MP-251W4 необходимо в окне контроллеров MP-251W4 в сети нажать кнопку **«Настройки»** или в окне добавления отделения нажать кнопку **«Настройки контроллера»**. На экране отобразится окно настроек MP-251W4, приведенное на рис.4.22.

| Настройки М                       | IP-251W4               | Настройки MP-251W4                          |  |  |  |
|-----------------------------------|------------------------|---------------------------------------------|--|--|--|
| ГПараметры устрой                 | ства                   | Параметры устройства                        |  |  |  |
| Имя устройства:                   | MP-251W4               | Имя устройства: MP-251W4                    |  |  |  |
| ІР-адрес:                         | 192.168.0.108          | IP-адрес: (рнср) <mark>192.168.0.108</mark> |  |  |  |
| МАС-адрес:                        | 04:91:62:CD:7B:25      | МАС-адрес: 04:91:62:CD:7B:25                |  |  |  |
| Маска сети:                       | 255.255.255.0          | Маска сети: 255.255.255.0                   |  |  |  |
| Режим работы: Ведущий             |                        | Режим работы: Ведущий                       |  |  |  |
| Настройка опраши                  | иваемых контроллеров — | Настройка опрашиваемых контроллеров –       |  |  |  |
| 1 2 3 4                           | 5 6 7 8 9              | 1 2 3 4 5 6 7 8 9                           |  |  |  |
| 10 11 12 13                       | 14 15 16 17 18         | 10 11 12 13 14 15 16 17 18                  |  |  |  |
| 19 20 21 22                       | 23 24 25 26 27         | 19 20 21 22 23 24 25 26 27                  |  |  |  |
| 28 29 30 31                       | 32 91 92 Поиск         | 28 29 30 31 32 91 92 Поиск                  |  |  |  |
| Сохранить Отмена Сохранить Отмена |                        |                                             |  |  |  |

Рисунок 4.22. Окно настроек MP-251W4

В поле **«Имя устройства»** вводится название контроллера управления, характеризующее его местоположение, для облегчения работы с ним, так как подобных устройств в сети может быть несколько, и при первом запуске они имеют одинаковые имена «MP-251W4», но разные IP- и MAC-адреса. Длина имени должна быть не более 32 символов русского или английского алфавита. В названии контроллера управления также разрешается использовать цифры, знаки препинания, тире и другие знаки разделения.

В поле **«IP-адрес»** задается и отображается IP-адрес контроллера управления, заданный непосредственно, или информация о том, что IP-адрес присвоен со стороны DHCP-сервера. Для правильного выбора и установки IP-адреса обратитесь к администратору вашей локальной сети (IP-адрес должен быть в той же подсети, что и пульт медсестры). Если контроллер управления в данный момент работает по DHCP, т.е. получил IP-адрес автоматически, слева от поля **«IP-адрес»** появится надпись красного цвета **«DHCP»**, а само поле будет подсвечено желтым цветом (рис.6.22). При этом в поле будет отображен ранее заданный статический IP-адрес, сохраненный в памяти устройства. Действительный IP-адрес устройства можно посмотреть в настройках DHCP-сервера (роутера). В случае если используется непосредственное подключение к контроллеру управления MP-251W4 и используется встроенный в него DHCP, IP-адрес сенсорного пульта персонала MP-110D1 будет 192.168.0.4.

В поле **«МАС-адрес»** отображается индивидуальный МАС-адрес для каждого контроллера управления, изменение которого не допускается.

В поле **«Маска сети»** указывается значение маски сети, которая по умолчанию составляет **«255.255.255.0»**.

В поле **«Режим работы»** отображается текущий режим работы контроллера управления. Режим работы устанавливается выключателем **2** DIP-переключателя **S1** контроллера управления. При установке данного выключателя в положение **«ON»** в поле **«Режим**  **работы»** отображается надпись «Ведущий (Мастер)», в положение **«OFF»** - надпись «Ведомый (Слейв)».

В блоке **«Настройка опрашиваемых контроллеров»** задаются имеющиеся в системе палатные консоли, которые будут опрашиваться контроллером управления. Для задания палатной консоли, которая будет опрашиваться, необходимо «кликнуть» мышью на квадратик с ее номером. Цвет квадратика изменится на зеленый. При повторном нажатии цвет станет синим. Это означает, что палатная консоль отключена и более опрашиваться не будет. При нажатии кнопки **«Поиск»** контроллер управления в течение нескольких секунд в автоматическом режиме будет искать подключенные к линии интерфейса RS-485 палатные консоли, и по завершении поиска отобразит найденные в виде зеленых квадратиков с номерами. Отключенные или неисправные палатные консоли будут отображаться в виде синих квадратиков. Необходимо проверить количество найденных и установленных палатных консолей и их номера.

После внесения всех необходимых значений в соответствующие поля необходимо нажать кнопку **«Сохранить»**. При удачном сохранении настроек отобразится окно с сообщением **«Параметры успешно сохранены»**, в противном случае отобразится окно с сообщением о соответствующей ошибке.

Следует иметь в виду, что в программе «Hostcall-Nurse v7» будут отображаться вызовы только от тех палатных консолей, номера которых имеются в памяти контроллера управления MP-251W4. Поэтому рекомендуется при настройках отделения нажать кнопку «Синхронизировать с MP251W4» (см. п. 4.5.4).

После внесения всех необходимых изменений в соответствующие поля в окне настроек отделения необходимо нажать кнопку **«Сохранить»**.

#### 4.5.2. Пункт меню «Удаление отделения»

При выборе данного пункта меню на экране отобразится окно удаления отделения, приведенное на рис.4.23.

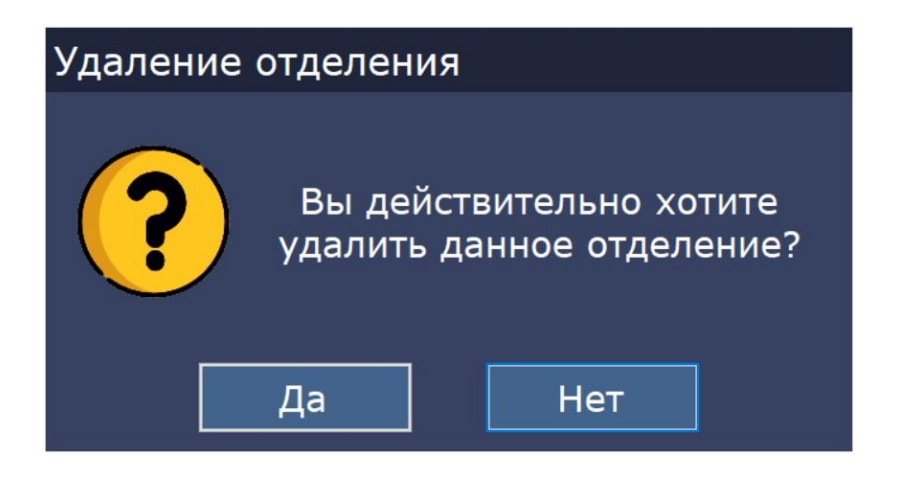

Рисунок 4.23. Окно удаления отделения

Для удаления отделения необходимо нажать кнопку «Да».

#### 4.5.3. Пункт меню «Отключить (Включить) отображение вызовов»

При выборе данного пункта меню на экране отобразится окно параметров отделения, приведенное на рис.4.24.

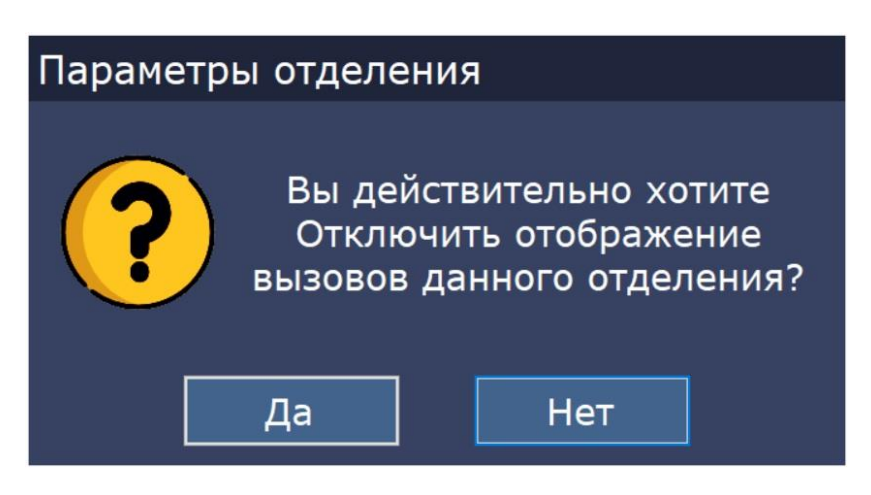

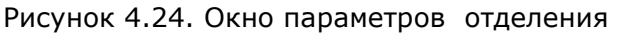

Для отключения отображения вызовов необходимо нажать кнопку «Да».

### 4.5.4. Пункт меню «Настройка палатных консолей»

При выборе данного пункта меню на экране отобразится окно настроек палатных консолей выбранного отделения, приведенное на рис.4.25. В заголовке окна отображается название выбранного отделения.

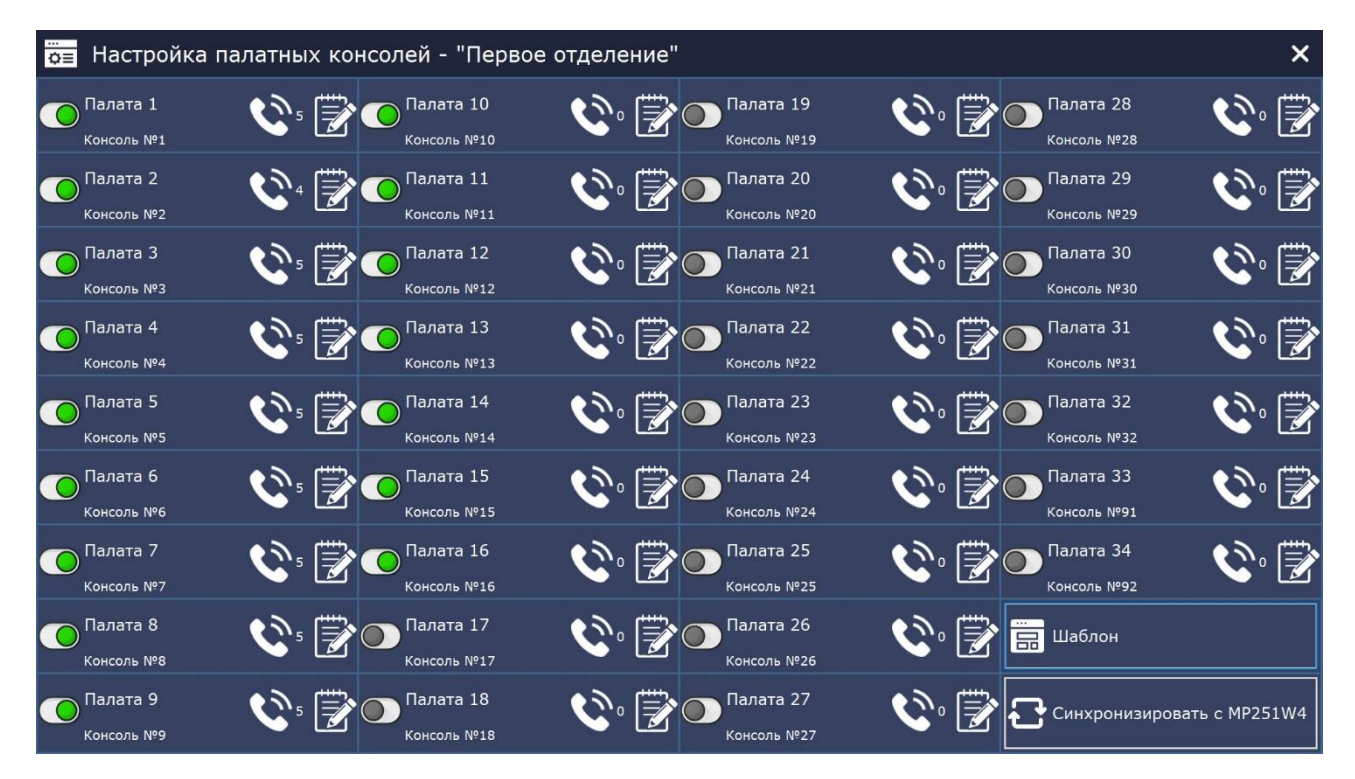

Рисунок 4.25. Окно настроек палатных консолей

В окне настроек палатных консолей отображаются блоки 32 палатных консолей и 2-х системных консолей (палатные консоли с номерами 91 и 92). Переключатель в каждом из блоков включает и отключает данную палатную консоль. При выключенном переключателе вызовы от данной палатной консоли не будут отображаться на экране.

Для автоматического отображения подключенных палатных консолей необходимо нажать кнопку **«Синхронизировать с МР251W4»**. При этом положение переключателей в блоках палатных консолей изменится в соответствии с настройками палатных консолей, записанных в памяти контроллера управления отделения – МР-251W4.

Данная синхронизация никак не влияет на включение/отключение переговорных устройств каждой палатной консоли, и их настройку необходимо осуществлять вручную.

Для того, чтобы можно было управлять переговорными устройствами, необходимо, чтобы был включен переключатель **«Управление переговорными устройствами»** в окне настроек программы (<u>puc.</u>4.13).

Значок отображает количество переговорных устройств в данном отделении. При

нажатии на значок 🖾 на экране отобразится окно изменения параметров палатной консоли или системного контроллера, приведенное соответственно на рис.4.26 и 4.27.

| Консоль №1  |                   |          |  |  |  |
|-------------|-------------------|----------|--|--|--|
| Имя палаты: | Палата 1          |          |  |  |  |
| Кнопка 1:   | Пациент 1         | <b>%</b> |  |  |  |
| Кнопка 2:   | Пациент 2         | 5        |  |  |  |
| Кнопка 3:   | Пациент 3         | <b>%</b> |  |  |  |
| Кнопка 4:   | Пациент 4         |          |  |  |  |
| Кнопка 5:   | Пациент 5         | <b>%</b> |  |  |  |
| Кнопка 6:   | Туалет            |          |  |  |  |
| Кнопка 7:   | Душ               |          |  |  |  |
| Кнопка 8:   | Персонал в палате |          |  |  |  |
| Кнопка 9:   | Вызов Врача       |          |  |  |  |
| Ok          | Отмена            |          |  |  |  |

Рисунок 4.26. Окно изменения параметров палатной консоли

| Консоль №92 |                   |      |       |   |   |  |
|-------------|-------------------|------|-------|---|---|--|
| Имя палаты: | Палата            | 34   |       |   |   |  |
| Кнопка 1:   | Пациент           | · 1  | ٩     | • | 1 |  |
| Кнопка 2:   | Пациент           | 2    | ٩     | • | 2 |  |
| Кнопка 3:   | Пациент 3         |      | ٩     | • | 3 |  |
| Кнопка 4:   | Пациент 4         |      | ٩     | • | - |  |
| Кнопка 5:   | Пациент 5         |      |       | • | - |  |
| Кнопка 6:   | Туалет            |      |       | • | - |  |
| Кнопка 7:   | Душ               |      |       | • | - |  |
| Кнопка 8:   | Персонал в палате |      |       |   |   |  |
| Кнопка 9:   | Вызов В           | рача |       |   |   |  |
|             | ок                | 0    | тмена |   |   |  |

Рисунок 4.27. Окно изменения параметров системного контроллера

В поле «Имя палаты» вводится имя текущей палаты.

В поля **«Кнопка 1 – Кнопка 9»** вводятся названия кнопок вызова, соответствующие номерам в системе 1-9. Кнопки 1 - 5 – стандартные вызовы, кнопки 6 и 7 – вызовы из санузла, кнопка 8 – присутствие персонала в палате, кнопка 9 – вызов врача. Данные названия будут отображаться в главном окне программы при поступлении вызовов из отделений.

Справа от кнопок 1-7 располагается значок 💟 или 💟. Красный значок соответствует отключенному переговорному устройству, зеленый – включенному. При отключенном

переговорном устройстве значок 🕲 на панели вызова от пациента с переговорным устройством не отображается. Для включения или отключения переговорного устройства необходимо кликнуть по соответствующему значку. При повторном клике значок переключается на противоположное значение.

У системных контроллеров присутствуют дополнительные параметры для управления замками. Значок 🗊 1 означает, что включено управление замком на 1-й выход. Красный

значок означает отключенный выход. Переключение осуществляется по кругу при каждом клике по значку (1-2-3-Выключено).

При включенном зеленом значке замка на панели вызова от домофона отображается значок

**1**, при нажатии на который осуществляется открытие замка на соответствующем выходе. Пример панели вызова от домофона приведен на рис.4.28.

| Вход в | отделение - Вхо | д 1 | 13:35 🛣 |  |
|--------|-----------------|-----|---------|--|
| Первое | отделение       |     |         |  |

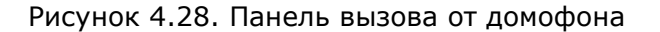

Если все палаты в отделении имеют одинаковые имена и отличаются только номером, можно воспользоваться автоматическим созданием имен. Для этого необходимо в окне настроек палатных консолей нажать кнопку **«Шаблон»**. На экране отобразится окно шаблона, приведенное на рис.4.29.

| Шаблон               |                             |                    |  |  |  |  |
|----------------------|-----------------------------|--------------------|--|--|--|--|
| Пр                   | Применить шаблон к: Всем ·  |                    |  |  |  |  |
| 🖌 Имя палаты: Палата |                             |                    |  |  |  |  |
|                      | н                           | ачальный индекс: 1 |  |  |  |  |
| $\checkmark$         | Кнопка 1:                   | Пациент 1          |  |  |  |  |
| $\checkmark$         | Кнопка 2:                   | Пациент 2          |  |  |  |  |
| $\checkmark$         | Кнопка 3:                   | Пациент 3          |  |  |  |  |
| $\checkmark$         | Кнопка 4:                   | Пациент 4          |  |  |  |  |
| $\checkmark$         | Кнопка 5:                   | Пациент 5          |  |  |  |  |
|                      | Кнопка 6:                   | Туалет             |  |  |  |  |
|                      | Кнопка 7:                   | Душ                |  |  |  |  |
|                      | Кнопка 8: Персонал в палате |                    |  |  |  |  |
|                      | Кнопка 9:                   | Вызов Врача        |  |  |  |  |
|                      | Приме                       | енить Отмена       |  |  |  |  |

Рисунок 4.29. Окно шаблона

Для изменения названий только в нужных полях необходимо установить или снять галочку перед каждой строкой.

В выпадающем списке поля «Применить шаблон к» выбирается:

«Всем» - шаблон применяется ко всем палатным консолям, в том числе и отключенным.

«Включенным» - шаблон применяется только к включенным палатным консолям.

«Диапазону» - задается диапазон номеров «с» - «по», к которым применяются введенные названия.

В поле **«начальный индекс»** вводится начальный индекс, который будет добавлен к имени палаты. При применении шаблона данный индекс будет увеличиваться на единицу при применении шаблона к следующей палатной консоли.

После введения в поля требуемых названий необходимо нажать кнопку **«Применить»** и шаблон будет применен к текущему отделению и сохранен в файле названий.

**Внимание!** Если один и тот же файл названий используется для нескольких отделений, то во втором отделении названия так же будут изменены. Если происходит редактирование файла «default», то автоматически создастся новый файл с автоматически сгенерированным именем типа «OtdelNames\_X.csv», где «Х» новый номер.

#### 4.5.5. Добавление нового отделения

Для добавления нового отделения необходимо в окне настроек отделений нажать кнопку **«+ Добавить отделение»**. На экране отобразится окно добавления отделения, приведенное на рис.4.30.

| Добавление о <sup>.</sup>        | гделения                            |
|----------------------------------|-------------------------------------|
| Название отделения:              |                                     |
| Файл названий:                   | default.csv 🗸 📈                     |
| <sub>Г</sub> Контроллер МР-251₩4 | 1                                   |
| Опрос контрол                    | лера отделения                      |
| <b>О</b> IP-адрес:               |                                     |
| МАС-адрес:                       |                                     |
| Ha                               | йти в сети Настройки<br>контроллера |
| Добавить                         | Отмена                              |

Рисунок 4.30. Окно добавления отделения

Программа поддерживает работу с 32-я отделениями.

В поле **«Название отделения»** вводится наименование отделения, которое будет отображаться в главном окне программы при поступлении вызовов.

В поле **«Файл названий»** в выпадающем списке выбирается файл, в котором содержатся названия палат и пациентов, привязанные к каждой палатной консоли и кнопке вызова. Для привязки файла названий, находящегося на другом диске или в другой папке, необходимо нажать кнопку «...» и выбрать файл на диске. Файл названий автоматически добавится в папку с программой. Рекомендуется использовать для каждого отделения отдельный файл.

В блоке **«Контроллер MP-251W4»** отображаются параметры контроллера управления отделения MP-251W4.

Переключатель **«Опрос контроллера отделения»** включает/отключает опрос контроллера управления отделения. При выключенном переключателе вызовы из палат данного контроллера управления отделения на экране отображаться не будут.

Переключатели **«IP-адрес»** и **«МАС-адрес»** задают режим работы контроллера управления отделения. При включенном переключателе **«IP-адрес»** работа с контроллером управления отделения осуществляется по установленному заранее IP-адресу. При включенном переключателе **«МАС-адрес»** работа с контроллером управления отделения ведется, когда IP-адрес выдается DHCP-сервером и в процессе работы может изменяться. Для работы в нужном режиме в соответствующие поля необходимо ввести IP-адрес или MAC-адрес.

#### 4.6. Пункт меню «Статистика»

При выборе данного пункта главного меню на экране отображается окно сводной статистики событий, приведенное на рис.4.31.

| Ші Статис  | тика вызов | зов                                                                      | × |
|------------|------------|--------------------------------------------------------------------------|---|
| c 29.09.2  | 021 🛗 п    | ю 29.09.2021 🕮 Применить Экспорт                                         |   |
| Дата       | Время      | Событие                                                                  | Ŷ |
| 2021.09.29 | 19:15:09   | Опрос контроллеров отделений остановлен                                  |   |
| 2021.09.29 | 19:15:08   | Сброс вызова "Первое отделение", "Палата 3"                              |   |
| 2021.09.29 | 19:15:03   | Присутствие персонала "Первое отделение", "Палата 3"                     | _ |
| 2021.09.29 | 19:15:01   | Сброс вызова "Первое отделение", "Палата 6"                              |   |
| 2021.09.29 | 19:14:52   | Сброс вызова "Первое отделение", "Палата 12"                             |   |
| 2021.09.29 | 19:14:52   | Вызов врача "Первое отделение - Палата 6"                                |   |
| 2021.09.29 | 19:14:41   | Присутствие персонала "Первое отделение", "Палата 12"                    | _ |
| 2021.09.29 | 19:14:38   | Палатная консоль "Первое отделение - Палата 10" восстановила свою работу |   |
| 2021.09.29 | 19:14:32   | Присутствие персонала "Первое отделение", "Палата 6"                     |   |
| 2021.09.29 | 19:14:32   | Палатная консоль "Первое отделение - Палата 6" восстановила свою работу  |   |
| 2021.09.29 | 19:14:30   | Новый вызов "Первое отделение - Палата 12 - Пациент 2"                   |   |
| 2021.09.29 | 19:14:30   | Палатная консоль "Первое отделение - Палата 12" восстановила свою работу |   |
| 2021.09.29 | 19:14:25   | Сброс вызова "Первое отделение", "Палата 9"                              |   |
| 2021.09.29 | 19:14:25   | Палатная консоль "Первое отделение - Палата 9" восстановила свою работу  |   |
| 2021.09.29 | 19:14:14   | Присутствие персонала "Первое отделение", "Палата 9"                     |   |
| 2021.09.29 | 19:14:14   | Палатная консоль "Первое отделение - Палата 9" восстановила свою работу  |   |
| 2021.09.29 | 19:14:13   | Неисправна палатная консоль "Первое отделение - Палата 10"               |   |
| 2021.09.29 | 19:14:06   | Новый вызов "Первое отделение - Палата 6 - Пациент 4"                    |   |
| 2021.09.29 | 19:13:58   | Новый вызов "Первое отделение - Палата 3 - Пациент 3"                    |   |
| 2021.09.29 | 19:13:55   | Сброс вызова "Первое отделение", "Палата 2"                              |   |

#### Рисунок 4.31. Окно статистики вызовов

В таблице отображаются дата и время наступления события и его описание. В статистику заносятся все вызовы из палат, включение и отключение переговорных устройств, вызов врача, присутствие персонала в палате, сброс вызова, а также все неисправности, возникшие в процессе работы.

В программе можно выбрать период времени, за который будет отображаться статистика.

Для этого необходимо нажать на значок Ш, выбрать нужные даты начала и конца периода в полях «с» и «по» и нажать кнопку «Применить».

В программе существует возможность экспортирования данных собранной статистики в формате «CSV» для дальнейшего редактирования и использования. Для этого необходимо нажать кнопку **«Экспорт»**. В открывшемся окне ввести имя файла и выбрать папку на диске, куда будет экспортирован файл. После нажатия кнопки «Сохранить» вся статистика будет сохранена в указанный файл. Далее этот файл можно открыть программой Excel.

#### 4.7. Пункт меню «Справка»

При выборе данного пункта главного меню на экране отобразится окно справки о программе, приведенное на рис.4.32, в котором указана версия данной программы.

| О программе                                |
|--------------------------------------------|
| HOST                                       |
| HostCall-Nurse<br>Система вызова персонала |
| Версия: 7.0.0.13                           |
| Телефон: +7(495)120-48-88                  |
| Сайт: HostCall.ru                          |
| Почта: info@hostcall.ru                    |
| Справка ОК                                 |

Рисунок 4.32. Окно справки о программе

# 4.8. Пункт меню «Выход»

При выборе данного пункта главного меню на экране отобразится окно ввода пароля для выхода из программы, приведенное на рис.4.33.

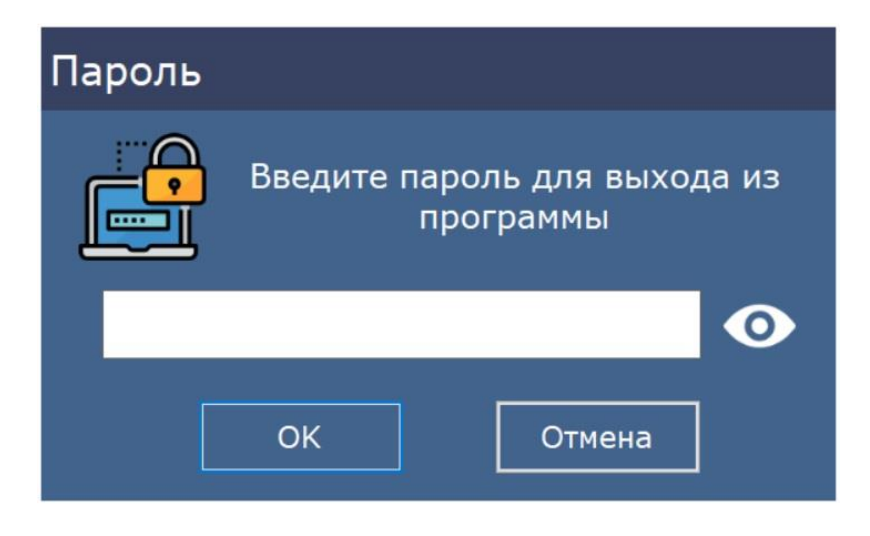

Рисунок 4.33. Окно ввода пароля

В открывшемся окне необходимо ввести пароль и нажать кнопку «ОК».

Также для выхода из программы можно щелкнуть правой кнопкой мыши по значку программы в системном трее и нажать на надпись **х Закрыть окно**. Для подтверждения этой операции необходимо ввести пароль.

| Для записей |
|-------------|
|             |
|             |
|             |
|             |
|             |
|             |
|             |
|             |
|             |
|             |
|             |
|             |
|             |
|             |
|             |
|             |
|             |
|             |
|             |
|             |
|             |

# ООО «СКБ ТЕЛСИ»

# СИСТЕМЫ СВЯЗИ И БЕЗОПАСНОСТИ

- > Директорская, диспетчерская связы
- ≻ Офисные АТС
- > Селекторы
- > Переговорные устройства
- Системы палатной сигнализации и связи для больниц
- Озвучивание конференц-залов
- > Системы громкого оповещения и трансляции
- > Системы записи переговоров
- > Системы контроля доступа
- Компоненты систем видеонаблюдения
- > Аудио и видео домофоны
- Телефонные аппараты (в том числе без номеронабирателя)
- ≻ Факсы
- > Источники бесперебойного питания
- > Кроссовое оборудование
- > Кабели, монтажные материалы
- Монтаж, сервис

Телефон: (495) 120-48-88 http://www.telsi.ru e-mail: info@telsi.ru